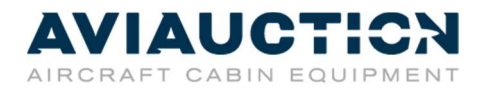

## Selling – Create Listing

Please log-in with your account name and password to enter the "Members Area"

To create a new listing for your removed cabin equipment, please go via "My account" to open "Create listing"

| AVIAUCTION           |                                                                                          |                    | ۹                    | Q            | *         | Ð     |  |  |  |
|----------------------|------------------------------------------------------------------------------------------|--------------------|----------------------|--------------|-----------|-------|--|--|--|
| Welcome aviAUCTION!  |                                                                                          | Browse ~           | Sitemap              | ~ 1          | Му ассо   | unt ~ |  |  |  |
|                      |                                                                                          |                    | Μ                    | lember       | s Area    |       |  |  |  |
| MEMBERS AREA         |                                                                                          |                    | My Bids<br>Watchlist |              |           |       |  |  |  |
| Summary Messages Bu  | iying Selling My Account                                                                 |                    | N                    | lessagi      | ÐS        |       |  |  |  |
| Members Area         |                                                                                          |                    | P                    | urchas       | es        |       |  |  |  |
| Summary              | ACTIVE SELLER VERFED USER UNTIL 02.04.2020                                               |                    | P                    | ersona       | I Inform  | ation |  |  |  |
| Messages             |                                                                                          |                    | E                    | mail N       | otificati | ons   |  |  |  |
| Inbox                | Messages Received                                                                        | ~~~                |                      |              |           |       |  |  |  |
| Sent                 |                                                                                          |                    | > _ c                | reate I      | isting    |       |  |  |  |
| Archive              | 31 messages found. Showir                                                                | ng results 1 to 10 |                      |              |           |       |  |  |  |
| Buying               | Message Title                                                                            |                    | From                 | •            |           |       |  |  |  |
| Purchases            | Seat Condition<br>Private Message - Listing ID: #146                                     |                    | ACCIn                | ACCInteriors |           |       |  |  |  |
| Current Bids         | 02.09.2019 15:41:10                                                                      |                    |                      |              |           |       |  |  |  |
| Watchlist            | IFE TYpe fitted to these seats<br>Private Message - Listing ID: #96                      |                    | optim                | umaero       |           |       |  |  |  |
| Selling              | 23.11.2018 13:21:34                                                                      |                    |                      |              |           |       |  |  |  |
| Published Listings   | Re: 777 Business Class Seats B/E Aerospace Minipod<br>Private Message - Listing ID: #106 |                    | ACCIn                | teriors      |           |       |  |  |  |
| Closed Listings      | 19:11.2018 13:56:23                                                                      |                    |                      |              |           |       |  |  |  |
| Drafts               | Re: 777 Business Class Seats B/E Aerospace Minipod<br>Private Message - Listing ID: #106 |                    | ACCIn                | teriors      |           |       |  |  |  |
| My Sales             | 19.11.2018 11:04:54                                                                      |                    |                      |              |           |       |  |  |  |
| General Settings     | Re: Inspection Private Message - Listing ID: #102                                        |                    | ACS                  |              |           |       |  |  |  |
| Create Listing       | 13.11.2018 09:16:49                                                                      |                    |                      |              |           |       |  |  |  |
| My Account           | Re: Inspection<br>Private Message - Listing ID: #102<br>12 11 2018 09:26:13              |                    | ACS                  |              |           |       |  |  |  |
| Personal Information | Declaration                                                                              |                    |                      |              |           |       |  |  |  |
| Email Notifications  | Private Message - Listing ID: #102                                                       |                    | ACS                  |              |           |       |  |  |  |
| Address Book         | Re: Inspection<br>Private Message - Listing ID: #102<br>07/11/2018 13:56:42              |                    | ACS                  |              |           |       |  |  |  |
|                      | Re: Inspection<br>Private Message - Listing ID: ≢102<br>06:11:2018 14:12:16              |                    | ACS                  |              |           |       |  |  |  |

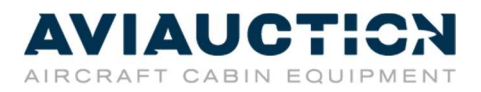

## Specification & Description

- Select **category**: Please select one of the proposed category to have preselections and template, e.g. Aircraft seats.
- Listing details: Please describe your cabin equipment. Here it is important to use good key words for the item title and description.
   You will find further pre-selection of necessary specification which needs to be filled. Not all are mandatory.
- You have the choice to add **special condition** via the description field or individual condition field.

| AVIAUCTION          |                                                                                                    |          | Q Q       | * 1          |
|---------------------|----------------------------------------------------------------------------------------------------|----------|-----------|--------------|
| Welcome aviAUCTION! |                                                                                                    | Browse ~ | Sitemap ~ | My account ~ |
| CREATE LIST         | ING                                                                                                    |          |           |              |
|                     |                                                                                                    |          |           |              |
|                     |                                                                                                    |          |           |              |
| > Select Category   |                                                                                                    |          |           |              |
| MAIN CATEGORY       | AIRCRAFT SEATS :: AIRBUS :: A319/A320/A321                                                                                                    |          |           |              |
| > Listing Details   |                                                                                                    |          |           |              |
| ITEM TITLE          | Airbus A320 family // Recaro 3520 D/E type 955 Series<br>47 left<br>Enter a title for your listing.                                                                                                    |          |           |              |
| ITEM(S) DESCRIPTION | You are bidding on 212 pax RECARO 3520 D/E type – 955 series in SV-<br>Condition including EASA Form 1.<br>This excellent aircraft seats has less than 4 years of operation and are<br>manufactured in 2015 for the former Air-Berlin airlines. These seats are |          |           |              |
|                     | RECARO 3520 D/E are of light-weight modular construction and the backrest<br>is ultra-thin with high literature pocket and a second literature pocket. The<br>weight is approximately 11 kg per pax.                                                            |          |           |              |
|                     | This auction has a special buy-now price: 800 per pax                                                                                                    |          |           |              |
|                     |                                                                                                    |          |           |              |
| IMAGES              |                                                                                                    |          |           |              |
|                     | 5 5                                                                                                    |          |           |              |

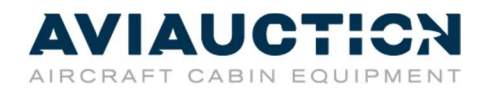

| AVIAUCTION                                                                                                    |                                                                                                    |          | Q Q       | * <del>1</del> |
|----------------------------------------------------------------------------------------------------|----------------------------------------------------------------------------------------------------|----------|-----------|----------------|
| Welcome aviAUCTION!                                                                                                    |                                                                                                    | Browse ~ | Sitemap ~ | My account ~   |
| DOCUMENT(S)                                                                                                    | SELECT FILES                                                                                                    |          |           |                |
|                                                                                                    | If this listing contains documents, please upload the files using this field. PDP only!                                                                                                    |          |           |                |
|                                                                                                    | You can upload up to 3 documents.                                                                                                    |          |           |                |
|                                                                                                    |                                                                                                    |          |           |                |
| AIRCRAFT TYPE                                                                                                    | A319/A320/A321 -                                                                                                    |          |           |                |
|                                                                                                    | Presse choose the sincrent type                                                                                                    |          |           |                |
|                                                                                                    | RECADO                                                                                                    |          |           |                |
| SEAT MANUFACTURER                                                                                                    | Please choose the seat manufacturer                                                                                                    |          |           |                |
|                                                                                                    | Click     Sitema > My at       SECICY FILES     The lefting control document, parties using the fires using the fires. NPP onys:       Main source us B accounters.       A19/A320/A321     -       Prace document the second the second the second the fires using the fires. NPP onys:     -       BECADO     -       BECADO     -       BECADO     -       BECADO     -       BECADO     -       BECADO     -       BECADO     -       BECADO     -       BECADO     -       BECADO     -       BECADO     -       BECADO     -       Prace document/bacture     -       BECNONY CLASS     -       Prace document/bacture grad     -       BECNONY CLASS     -       Prace document/bacture grad     -       Prace document/bacture grad     -       Prace document/bacture grad     -       Prace document/bacture grad     -       No     -       Prace document/bacture grad     -       Prace document/bacture grad     -       Prace document/bacture grad     -       No     -       Prace document/bacture grad     -       Prace document/bacture grad     -       Prace do                                             |          |           |                |
| SEAT MODEL                                                                                                    | 3520 D/E type 955 series                                                                                                    |          |           |                |
|                                                                                                    |                                                                                                    |          |           |                |
| CEAT TYPE                                                                                                    | ECONOMY CLASS                                                                                                    |          |           |                |
|                                                                                                    | Please select seat type                                                                                                    |          |           |                |
|                                                                                                    |                                                                                                    |          |           |                |
| SEAT LAYOUT                                                                                                    | 6 ABREAST                                                                                                    |          |           |                |
| AIRCRAFT TYPE<br>CEAT MANUFACTURER<br>SEAT MODEL<br>CEAT TYPE<br>CEAT LAYOUT<br>TSO<br>MANUFACTURING DATE<br>CEAT(S) CONDITION<br>IFE SYSTEM<br>PAX/TOTAL               | Presse choose seet leyout                                                                                                    |          |           |                |
|                                                                                                    | 160                                                                                                    |          |           |                |
| TS0                                                                                                    | Please select 10g or 9g                                                                                                    |          |           |                |
|                                                                                                    |                                                                                                    |          |           |                |
| MANUFACTURING DATE                                                                                                    | 2014 -                                                                                                    |          |           |                |
|                                                                                                    | Piesce choose manufacturing date                                                                                                    |          |           |                |
|                                                                                                    |                                                                                                    |          |           |                |
| SEAT(S) CONDITION                                                                                                    | SERVICEABLE   Please choose the current condition of your item                                                                                                    |          |           |                |
| MANUFACTURING DATE                                                                                                    |                                                                                                    |          |           |                |
| TSO<br>MANUFACTURING DATE<br>DEAT(S) CONDITION<br>IFE SYSTEM<br>PAX/TOTAL                                                                                               | No                                                                                                    |          |           |                |
| IFE SYSTEM                                                                                                    | Pleace enter IFE Oystem                                                                                                    |          |           |                |
|                                                                                                    |                                                                                                    |          |           |                |
| PAX/TOTAL                                                                                                    | 212                                                                                                    |          |           |                |
| SEAT MODEL<br>SEAT TYPE<br>SEAT LAYOUT<br>TSC<br>MANUFACTURINS DATE<br>DEAT(S) CONDITION<br>IFE SYSTEM<br>PAX/TOTAL<br>INDIVIDUAL TERMS<br>LEADTIME<br>INDIVIDUAL TERMS | Pleace enter available PAX (Total)                                                                                                    |          |           |                |
|                                                                                                    |                                                                                                    |          |           |                |
| INDIVIDUAL TERMS                                                                                                    |                                                                                                    |          |           |                |
|                                                                                                    |                                                                                                    |          |           |                |
| Welcome aviAUCTION!                                                                                                    | Piesse type in your individual terms (optional)                                                                                                    |          |           |                |
|                                                                                                    |                                                                                                    |          |           |                |
| LEADTINE                                                                                                    | 2 weeks                                                                                                    |          |           |                |
| LEADIME                                                                                                    | Please enter your estimated leadtime                                                                                                    |          |           |                |
|                                                                                                    | DCUMM     Electr FILES       Currential     SELECT FILES       Currential     Als/A/220/A211       Currential     Als/A/220/A211       Currential     Als/ |          |           |                |
| INSPECTION DATE                                                                                                    | Piesse enter inspection date, if possible                                                                                                    |          |           |                |
|                                                                                                    |                                                                                                    |          |           |                |
| WEIGHT                                                                                                    | 11 kg                                                                                                    |          |           |                |
|                                                                                                    | Presue enur une weight per PAX                                                                                                    |          |           |                |
|                                                                                                    |                                                                                                    |          |           |                |
|                                                                                                    | NEXT STEP                                                                                                    |          |           |                |

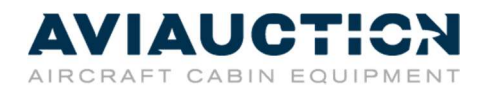

## **Price Settings**

- Listing Settings: You are free to select the **starting price** and **time period** for the auction or buy-now price.
- Location: Please define **pick-up location** (Incoterms **Ex-Works**)
- Commercial condition: You are free to define payment terms

| AVIAUCTICN          |                                                                                 |          | Q @       | *       | £      |
|---------------------|---------------------------------------------------------------------------------|----------|-----------|---------|--------|
| Welcome aviAUCTION! |                                                                                 | Browse ~ | Sitemap ~ | Му ассо | ount ~ |
| START PRICE         | EUR<br>600                                                                      |          |           |         |        |
|                     |                                                                                 |          |           |         |        |
| ENABLE BUY NOW      | Enable Buy now if you want to allow your users to purchase your item instantly. |          |           |         |        |
| BUY NOW PRICE       | EUR<br>650                                                                      |          |           |         |        |
|                     | Enter the Buy now price for your item.                                          |          |           |         |        |
| ËND TIME            | DURATION     O CUSTOM Enter the end time for your listing.                      |          |           |         |        |
| DURATION            | 30 days 🔹                                                                       |          |           |         |        |
| > Location          |                                                                                 |          |           |         |        |
| COUNTRY             | Germany <b>v</b>                                                                |          |           |         |        |
|                     | Enter the country where the item is located.                                    |          |           |         |        |
| STATE/COUNTY        | Tressen                                                                         |          |           |         |        |
| CITY OR ZIP         | Frankfurt                                                                       |          |           |         |        |
|                     | Enter the city or zip code where the item is located.                           |          |           |         |        |

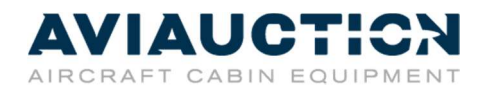

## Review

- You will be asked to check your input before sending it to aviAUCTION team.
- aviAUCTION team will **review** the listing within **24 hours** and if necessary propose recommendation to optimize **marketing and selling strategy**.

| VIAUCTION                                         |                                                    |                | ٩         | Q      | *         | Ð           |
|---------------------------------------------------|----------------------------------------------------|----------------|-----------|--------|-----------|-------------|
| elcome aviAUCTION!                                |                                                    | Browse ~       | Sitemap   | ~ N    | ly acco   | unt Y       |
| LISTING PREVIEW   Scroll down to review and proce | ed.                                                |                |           |        |           |             |
|                                                   | Home /                                             | Aircraft Seats | Airbus 7  | A319/# | A320/A321 | / ID: #     |
| Airbus A320 family // R                           | Recaro 3520 D/E type 9                             | 55 Serie       | s         |        |           |             |
|                                                   | • • • • • • • • • • • • • • • • • • •              |                |           |        |           |             |
|                                                   | current bid per pavlunit<br>€600                   |                |           |        |           |             |
|                                                   | - € 600                                            | + BID          |           |        |           |             |
|                                                   | bid minimum:                                       |                |           |        |           | €600        |
|                                                   | bids received:                                     |                |           |        |           | 0           |
|                                                   | auction status:                                    |                |           |        |           | OPEN<br>212 |
|                                                   | Current total price:                               |                |           |        | €12       | 27.200      |
| Listing ID: #0                                    |                                                    |                |           |        |           |             |
| Items Location: HHN Airport, Hessen, Germany      | buy now                                            |                |           |        |           |             |
|                                                   |                                                    |                |           |        |           |             |
| *<br>add to watchlist                             | add to calendar                                    |                | get suppo | ort    |           |             |
|                                                   |                                                    |                |           |        |           |             |
| f description Ø specifications Ø comme            | ercial conditon                                    |                |           |        |           |             |
| You are bidding on 212 pax RECARO 3520 D/E ty     | pe – 955 series in SV-Condition including EASA For | m 1.           |           |        |           |             |

This excellent aircraft seats has less than 4 years of operation and are manufactured in 2015 for the former Air-Berlin airlines. These seats are belonging to Thomas Cook Aviation and were under operation of Condor.

RECARO 3520 D/E are of light-weight modular construction and the backrest is ultra-thin with high literature pocket and a second literature pocket. The weight is approximately 11 kg per pax.